## ACCESO A UKG PRO

Inicie la cuenta de correo electrónico personal de UKG Pro (usuarios que no son de AD): <u>http://ukg.mastec.com</u> Cuenta de correo electrónico de la empresa (MasTec-Usuariosde AD): <u>http://ukgsso.mastec.com</u>

Ingrese su nombre de usuario y contraseña siguiendo la siguiente guía / ejemplo: **Nombre de usuario:** Tres primeros de nombre + Apellido completo (s) **Contraseña:** Código Postal + Nacimiento Yoreja

**NOTA:** Su nombre de usuario único debería haberle sido proporcionado por el administrador de su empresa. Yof no lo ha hecho, por favor solicítolo. Lossernombres U en el sistema pueden tener números adjuntos y varios apellidos también tienen diseños personalizados.

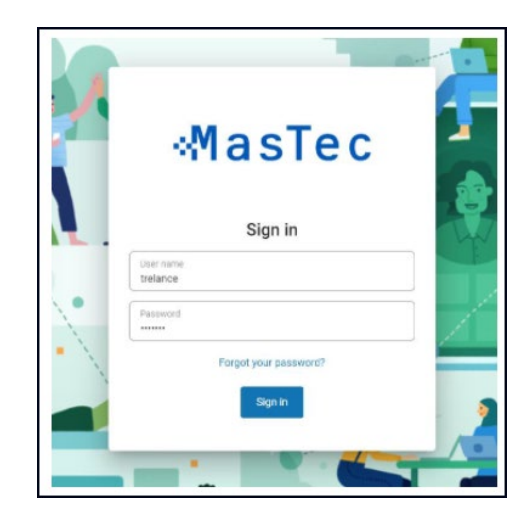

Choose cómo le gustaría recibir un código de acceso **seguro** para completar el inicio de sesión. Haga clic en Enviar.

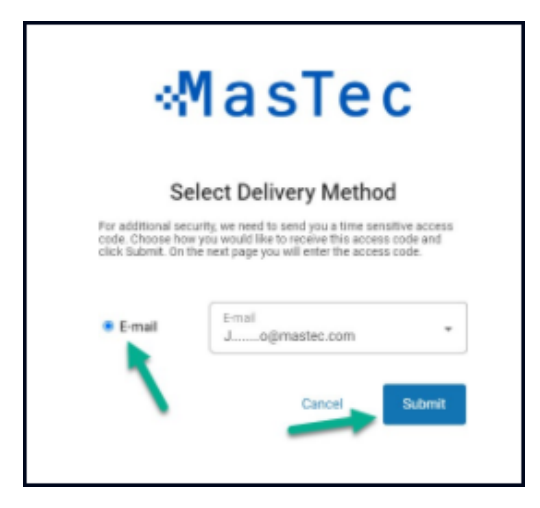

**SOLO PARA USO INTERNO:** Este documento contiene información propietaria y confidencial perteneciente a MasTec, Inc. y es no destinado a la distribución externa.

# MasTec

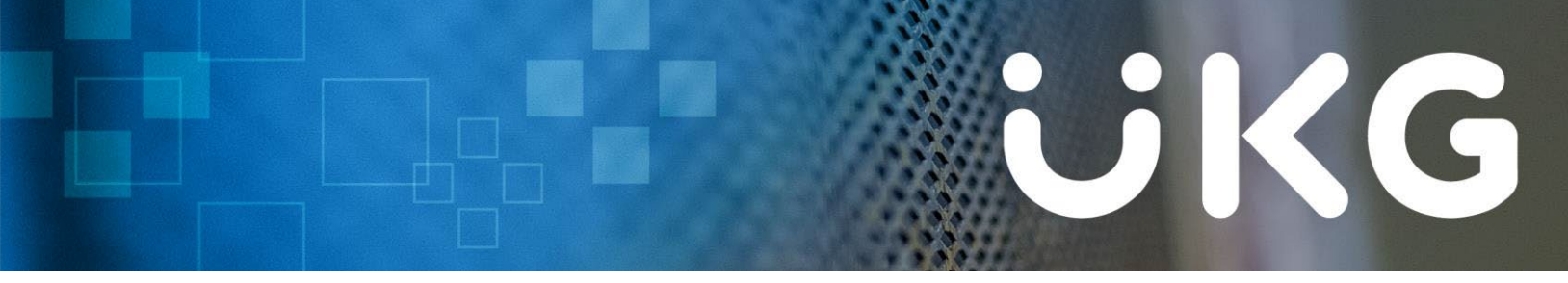

Introduzca el **código de acceso seguro** que recibe. *Recomendado: Marque la casilla para que no se le solicite un código de acceso en su dispositivo durante los próximos 7 días.* Haga clic en Enviar.

| - 954                                       | lasiec                                                                                               |
|---------------------------------------------|----------------------------------------------------------------------------------------------------|
| E                                           | Inter Access Code                                                                                    |
| The security access<br>expires, you will be | s code is valid for a limited time. When this time<br>required to request a new security access code |
|                                             | 04:33                                                                                                |
| Enter Access Cor<br>61173                   | de here                                                                                              |
| Do not ask me<br>days ①                     | for codes again on this computer for the next :                                                      |
| R                                           |                                                                                                    |

Si se le solicita, cambie **la contraseña** enter su contraseña **actual** (código postal + año de nacimiento) seguida de su nueva **contraseña**. Confirme su **nueva contraseña**. Haga clic en Aceptar.

|                                               | Change password                                                                                                 |
|-----------------------------------------------|----------------------------------------------------------------------------------------------------|
| bur ne<br>sast m                              | in password cannot be the same as your previous one and<br>set the minimum password requirements outlined below |
| Lette<br>Uppe<br>Lowe<br>Num<br>Spec<br>Exerc | 15.2<br>Hanne 1<br>Hanne 1<br>Hanne Hanne 1<br>Hanne Hanne 1<br>Hanne Hanne 1                                   |
| curre<br>                                     | it paurword                                                                                                    |
| Nitre                                         | pattawood                                                                                                    |
|                                               | IN DATENCIE                                                                                                    |

**SOLO PARA USO INTERNO:** Este documento contiene información propietaria y confidencial perteneciente a MasTec, Inc. y es no destinado a la distribución externa.

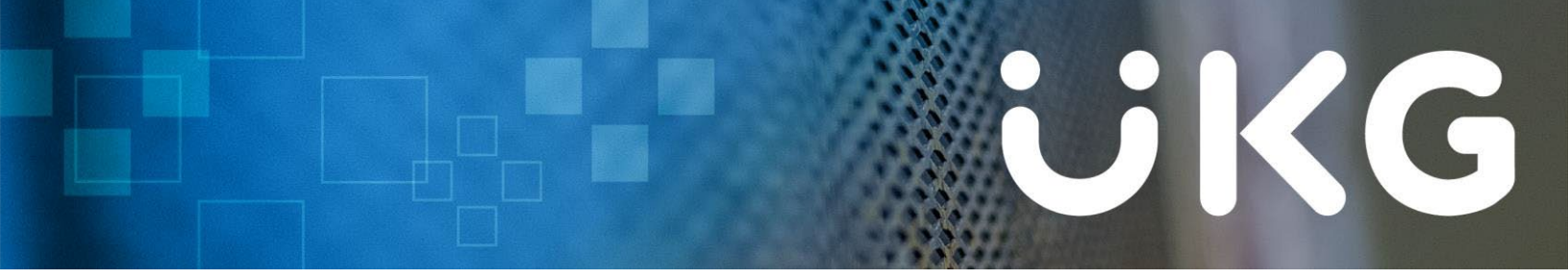

Es posible que se le pida que configure **3 preguntas de desafío de seguridad.** Si es así, seleccione una pregunta y una respuesta para cada uno. Haga clic en Continuar.

|                                                              | Challenge                                  | Questions                                                                             |
|--------------------------------------------------------------|--------------------------------------------|---------------------------------------------------------------------------------------|
| ease select and answe<br>raflenge questions will<br>assword. | er your challenge o<br>be used to verify y | uestions from the list below. The select<br>your identity when you request to reset y |
| Question 1                                                   |                                            | Answer 1                                                                              |
|                                                              |                                            |                                                                                       |
| Question 2                                                   |                                            | Answer 2                                                                              |
| Question 2<br>Question 3                                     | •                                          | Answer 2<br>Answer 3                                                                  |

Se le pedirá que configure un **método de entrega de restablecimiento de contraseña.** El método seleccionado le brinda una forma de acceder a su cuenta si olvida su contraseña.

| Password Reset Delivery Method  assession a method to receive your password reset code. The crited method gives you a way to access your account if you forg a password.  Email  Sgmastec.com  Text  Other  Carrier charges may apply Text | <pre>MasTec</pre>                                                                                                    |  |  |  |
|----------------------------------------------------------------------------------------------------|----------------------------------------------------------------------------------------------------|--|--|--|
| ⇒@mastec.com •<br>Text<br>Other •<br>Carrier charges may apply<br>Text                                                                                                    | Password Reset Delivery Method<br>ease select a method to receive your password reset code. The<br>letted method gives you a way to access your account if you forget<br>ur password. |  |  |  |
| Text<br>Other<br>Carrier charges may apply<br>Sext                                                                                                    | @mastec.com                                                                                                    |  |  |  |
| Carrier charges may apply<br>Text                                                                                                    | Text<br>Other                                                                                                    |  |  |  |
| Text                                                                                                    | Carrier charges may apply                                                                                                    |  |  |  |
|                                                                                                    | Text                                                                                                    |  |  |  |
|                                                                                                    |                                                                                                    |  |  |  |

Ahora ha iniciado sesión en la aplicación web UKG Pro. \*

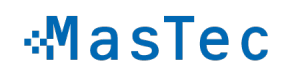

# 

### PREGUNTAS/ PROBLEMAS DE INICIO DE SESIÓN? PÓNGASE EN CONTACTO CON EL EQUIPO DE SOPORTE DE MASTEC UKGPRO:

correo electrónico: <u>ukgsupport@mastec.com</u> asunto: Login

**body:** (incluya la siguiente información)

- Línea de Servicio / Empresa
- Nombre y apellido
- Sea lo más detallado posible en su solicitud, cuanta más información proporcione, menos soporte tendrá que pedir más adelante.
- Si tiene la capacidad de tomar capturas de pantalla y adjuntarlas, hágalo.